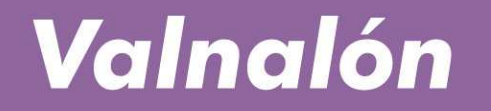

un lugar para emprender desde 1987

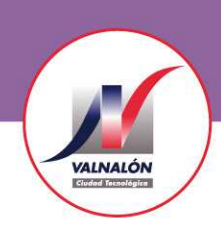

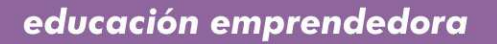

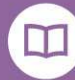

emprender en mi escuela

### MANUAL REGISTRO EN LA PLATAFORMA EDUCATIVA

eme@valnaloneduca.com www.valnaloneduca.com/eme

# Registro de centros, profesorado y cooperativas en la Plataforma Educativa

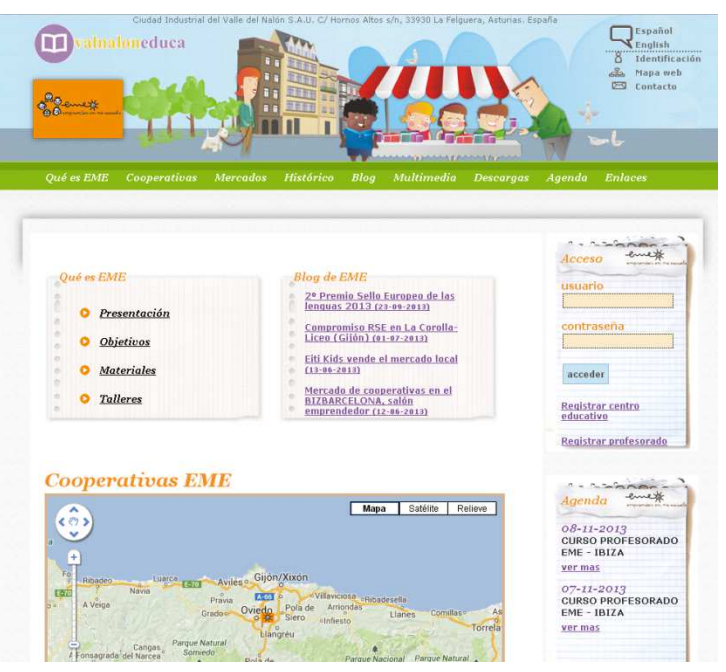

# www.valnaloneduca.com/eme

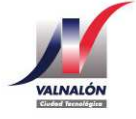

MANUAL REGISTRO EN LA PLATAFORMA EDUCATIVA

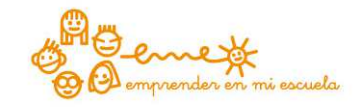

# Pasos a dar

1 – Registro del centro educativo
2 – Registro del profesorado
3 – Registro de la cooperativa

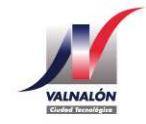

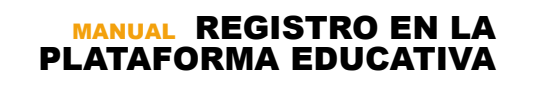

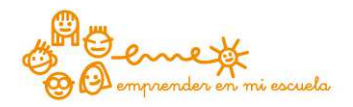

### 1- Registro del centro educativo

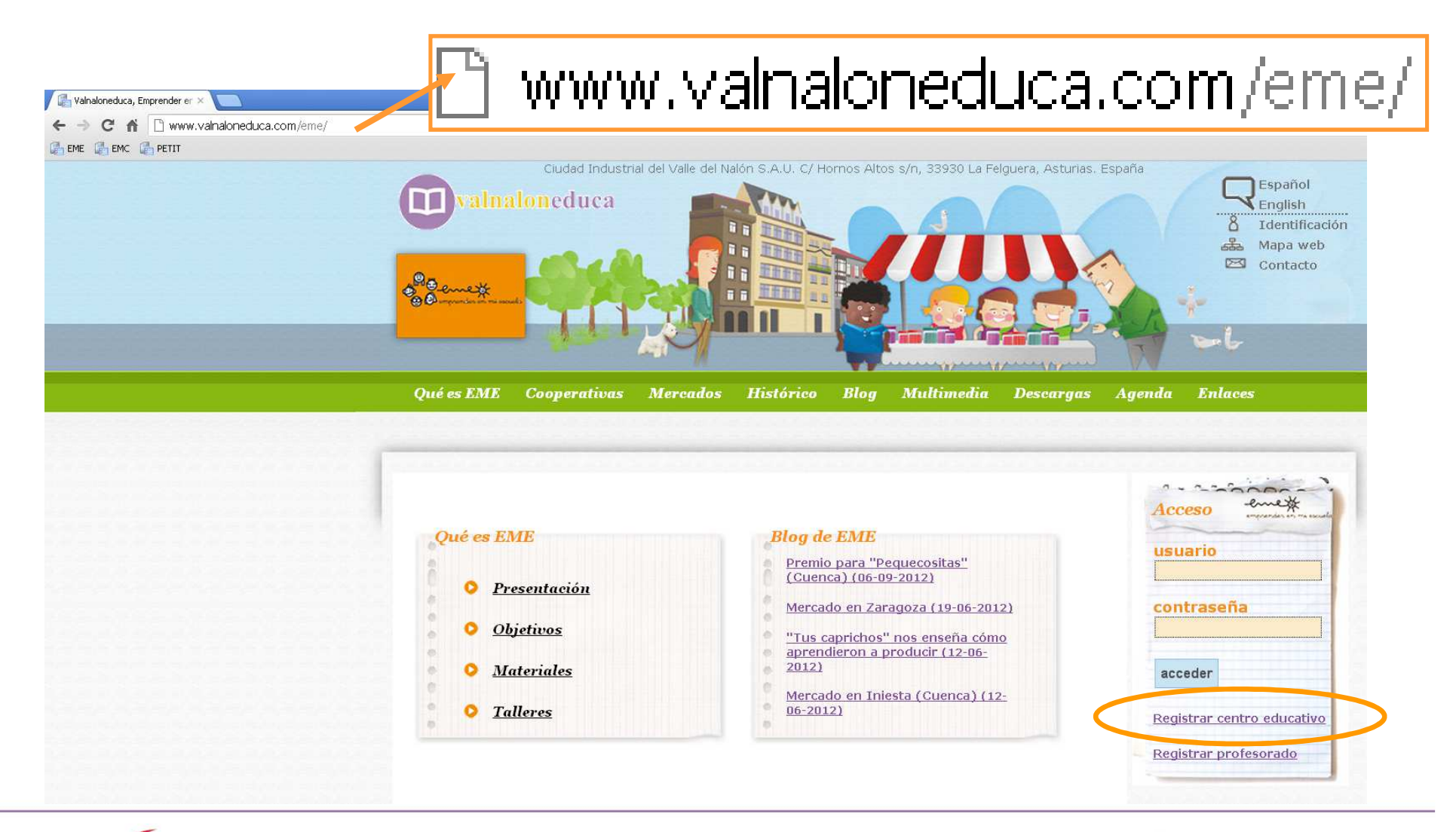

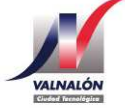

MANUAL REGISTRO EN LA PLATAFORMA EDUCATIVA

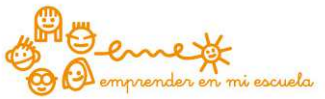

### 1- Registro del centro educativo

Es imprescindible registrar el centro educativo antes de proceder a la inscripción del profesorado y la cooperativa

Todos los centros registrados se irán visualizando en un mapa en la Plataforma Educativa.

#### **Cooperativas** EME

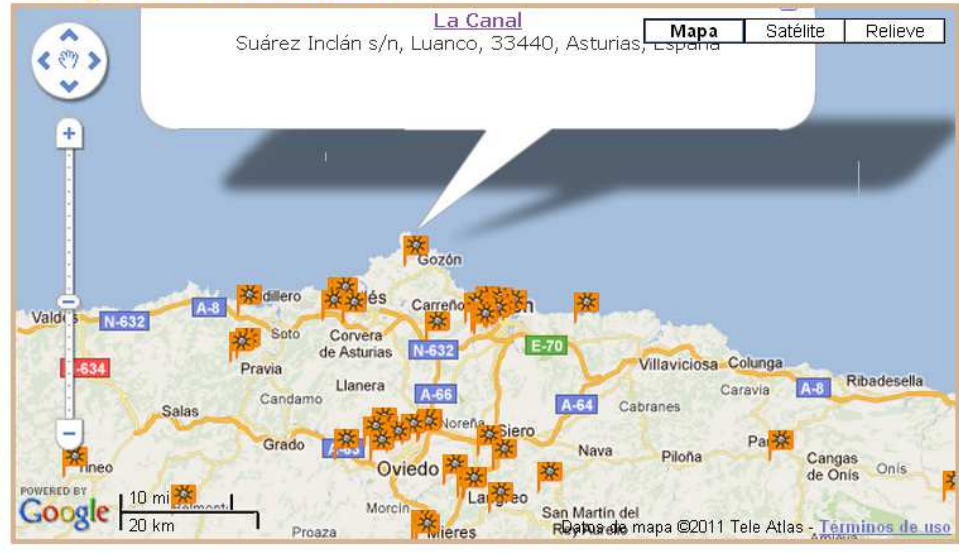

#### Cooperativas

#### Registro de Centros Educativos

Rellene el siguiente formulario para dar de alta el Centro Educativo.

| Tipo de centro:                          |
|------------------------------------------|
| COL Colegio 🗾                            |
| Nombre (*):                              |
|                                          |
| Diversión (*):                           |
| Direction [ ].                           |
|                                          |
| CP (*):                                  |
|                                          |
| Localidad (*):                           |
|                                          |
| Provincia (España):                      |
| A Coruña                                 |
| Provincia (Otros países):                |
|                                          |
|                                          |
| ruis [1]:                                |
| - 1/0                                    |
| Teléfono (*):                            |
|                                          |
| Fax (*):                                 |
|                                          |
| Web (*):                                 |
|                                          |
| N° de alumnos que participan en EME (*): |
|                                          |
| N° de grupos (*):                        |
| ir de grupos [ ].                        |
|                                          |
| Thtularidad (*):                         |
|                                          |
|                                          |
| volvel seguir                            |

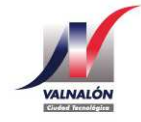

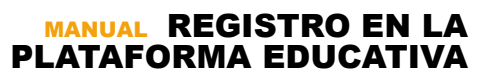

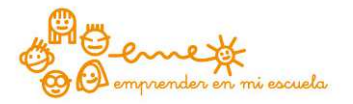

### 1- Registro del centro educativo

Registro de Centros Educativos - Confirmar

Tipo: COL - Colegio Nombre: VALNALON Dirección: HORNOS ALTOS S/N CP: 33930 Localidad: LANGREO Provincia: Asturias País: España Teléfono: 985692227 Fax: -Web: -N° de alumnos que participan en EME: 20 N° de grupos: 1 Titularidad: Público corregir datos finalizar alta pro

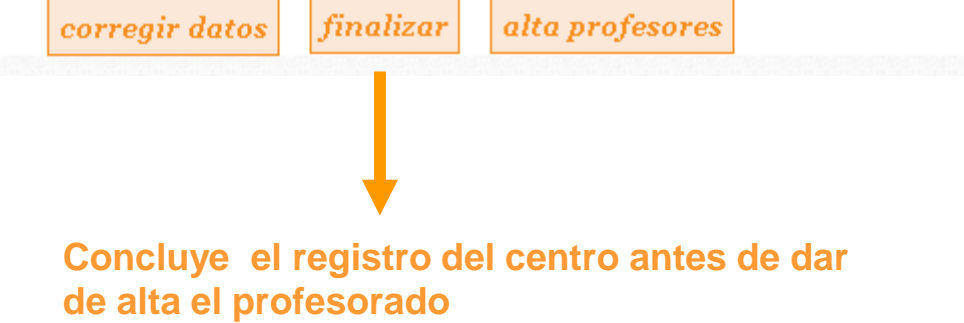

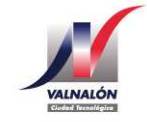

MANUAL REGISTRO EN LA PLATAFORMA EDUCATIVA

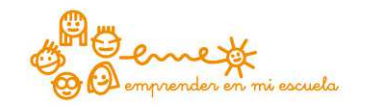

### 2- Registro del profesorado

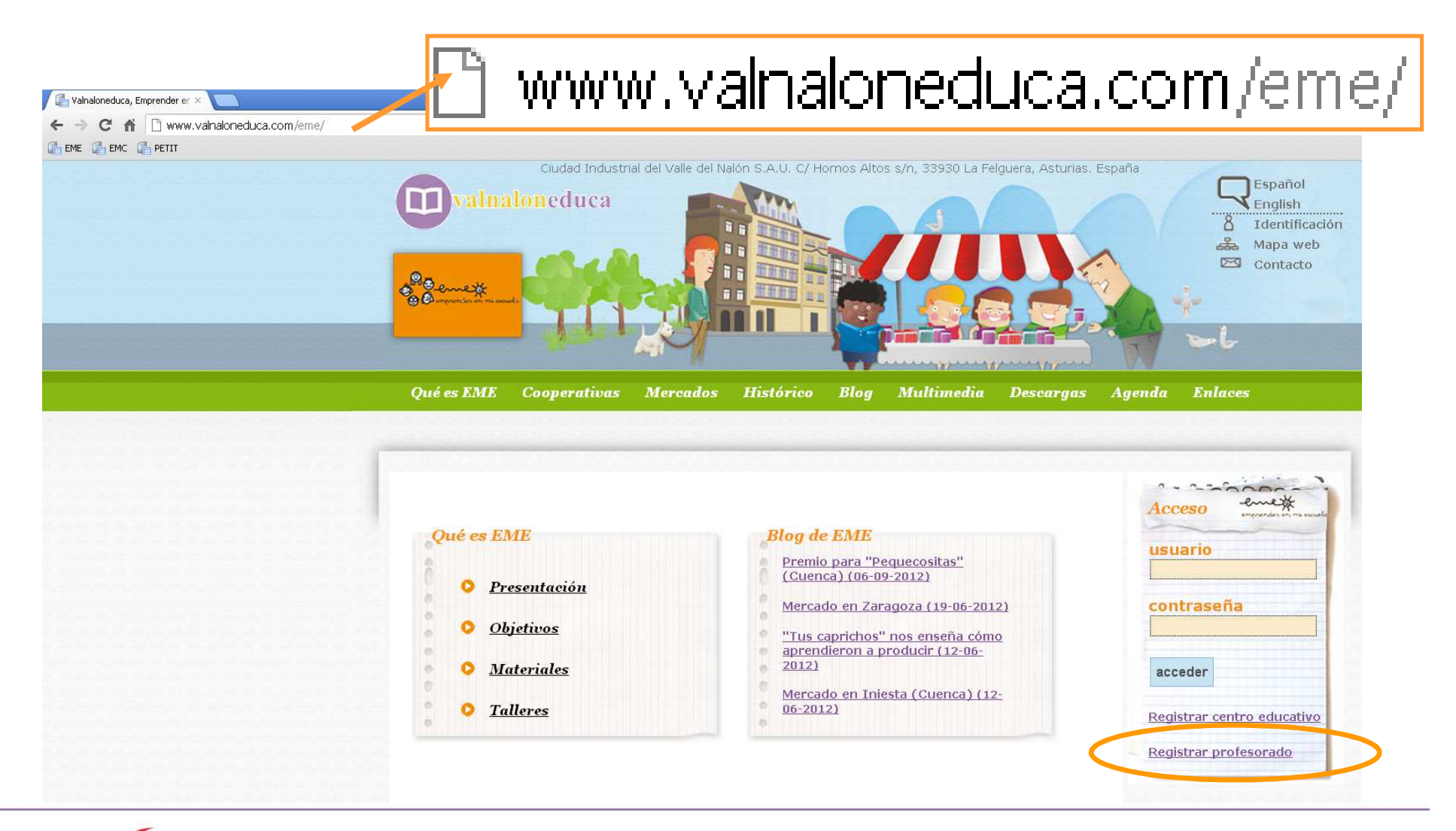

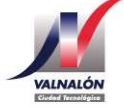

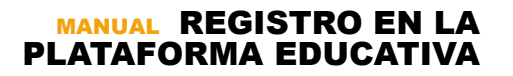

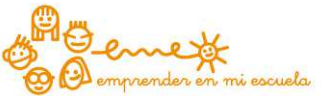

### 2- Registro del profesorado

Comprueba que tus datos son correctos.

En 48 horas recibirás un nombre de usuario y contraseña en tu correo electrónico.

Con estas claves podrás realizar el paso 3 "registro de la cooperativa" y consultar recursos en la zona específica para profesorado.

| Cooperativas |
|--------------|
|--------------|

#### Registro de Profesorado

| Centro Educativo                                                                  |                            |
|-----------------------------------------------------------------------------------|----------------------------|
| COL VALNALON (LANGREO - ASTURIAS)                                                 | •                          |
| Nombre (*):                                                                       |                            |
| TUTOR                                                                             |                            |
| Apellidos (*):                                                                    |                            |
| VALNALON                                                                          |                            |
| Para que la comunicación sea mas directa es necesario que se facilite<br>trabajo. | e un email personal pero d |
| Email(*):                                                                         |                            |
| eme@valnalon.com                                                                  |                            |
| Movil :                                                                           |                            |
|                                                                                   |                            |
| Departamento (*):                                                                 |                            |
| PRIMARIA                                                                          |                            |
| Experiencia Previa en EME (*):                                                    |                            |
| 1 Año                                                                             |                            |
| Formación específica en EME(*):                                                   |                            |
| • SI                                                                              |                            |
| O <sub>NO</sub>                                                                   |                            |
|                                                                                   |                            |
| finalizar I professore                                                            |                            |
| Jununzur + projesores                                                             |                            |

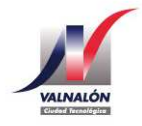

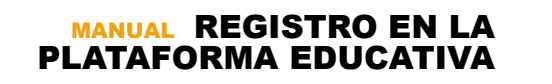

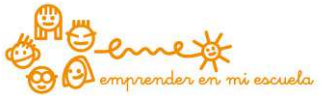

### 3- Registro de la cooperativa

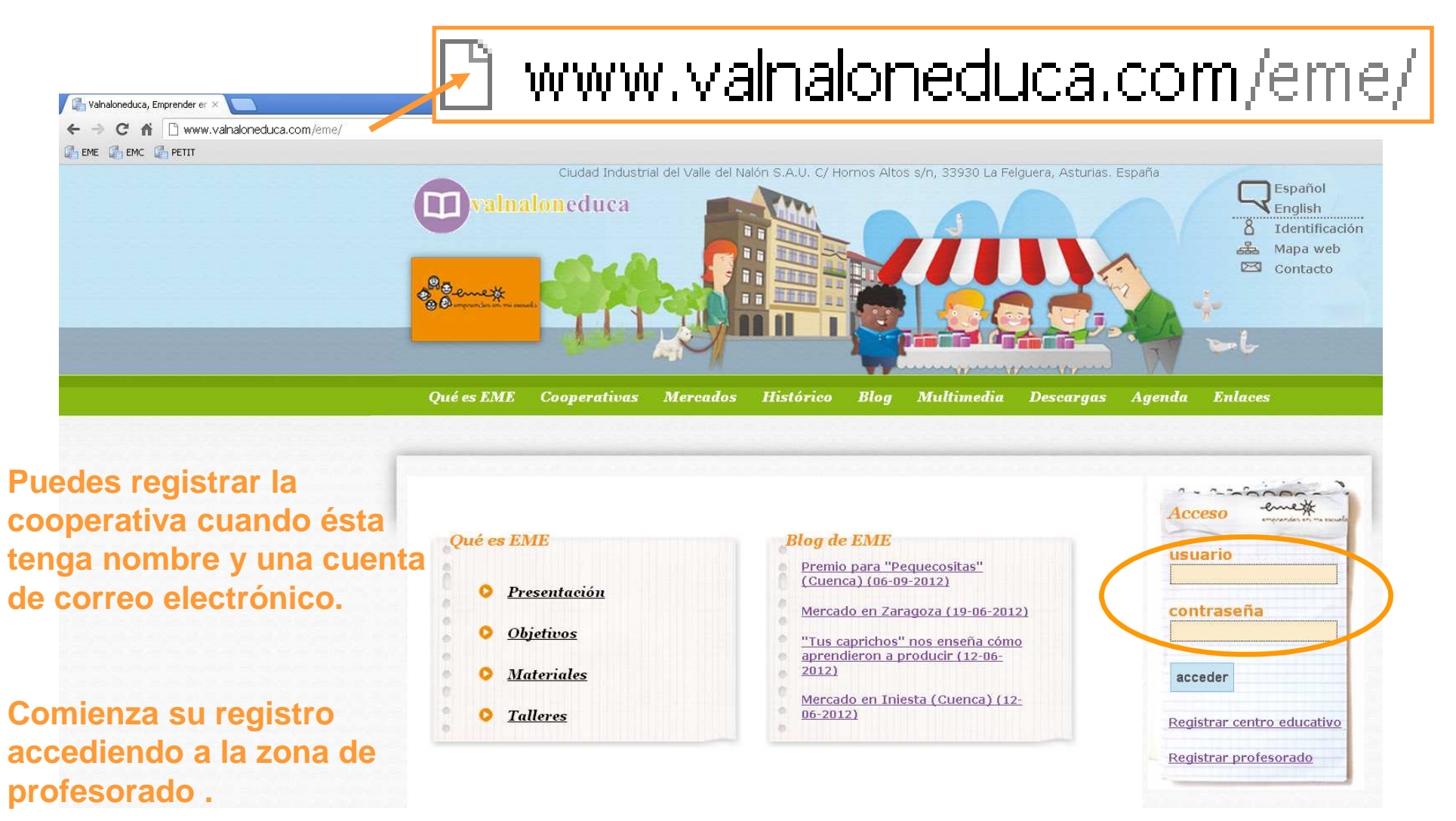

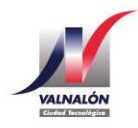

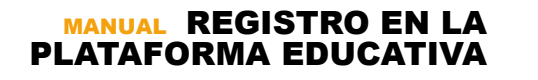

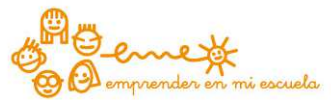

#### 3- Registro de la cooperativa

|                                                                                                    |                                                                                                    | Cooperativas                                                                                                    |
|----------------------------------------------------------------------------------------------------|----------------------------------------------------------------------------------------------------|----------------------------------------------------------------------------------------------------|
| EME profesorado                                                                                                    | Menú emet                                                                                                    | Registro de nuevas cooperativas (paso 1 de 2)                                                                                                    |
| <section-header><section-header><text><text><list-item><list-item><list-item><list-item><list-item><list-item><list-item></list-item></list-item></list-item></list-item></list-item></list-item></list-item></text></text></section-header></section-header> | Inicia<br>Alta cooperativa<br>Recursos Didácticos<br>Talleres<br>Consulta a tu tutora EME<br>EAQ<br>Desconectarse | Centro   COL VALNALON   Profesor/Profesora   TUTOR VALNALON   Nombre Cooperativa(*):   Cooperativa   Nivel Educativo (*):   Primaria general   Materia principal en la que se imparte EME (*):   TODAS   Horario (*): (Lumes: 10:00-12:00 Martes: 12:00-13:00)   MARTES POR LA MAÑANA   N° Alumnos (*):   10   N° Alumnas (*):   10   Email Cooperativa(*):   cooperativa@valnalon.com   Web Cooperativa: |
|                                                                                                    |                                                                                                    | volver seguir                                                                                                    |

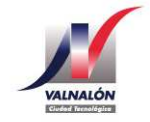

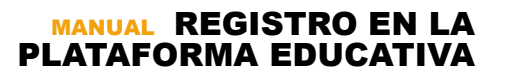

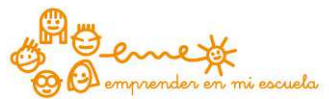

## Más información en:

# eme@valnaloneduca.com

985692227

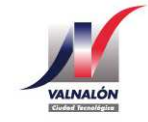

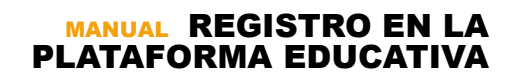

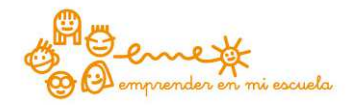